## 緩勾配屋根積雪荷重割増

【STRDESIGN リファレンスマニュアル抜粋】

| 緩勾配屋根積雪荷重割増 🌓 -                       | 自動判定                   |                  |       |        |       |
|---------------------------------------|------------------------|------------------|-------|--------|-------|
| 最上端から最下端までの水平投影                       | 長さ 0000 (m             | )                |       |        |       |
| 削除                                    | 更新 閉じる                 |                  |       |        |       |
| は根プロパティの「緩勾配屋根                        | <b>諸雪荷重割増」を[0-自動</b> 判 | [定]にすると          |       |        |       |
| 「建物概要」の「多雪地域区分                        | が"一般"                  | inclusion of the |       |        |       |
| )「建物概要」の[積雪深さ]が                       | 15cm 以上                |                  |       |        |       |
| ③ 屋根の勾配が 15度(26.79/                   | 100) 以下                |                  |       |        |       |
| 〕 屋根の棟から軒までの長さか                       | š 10m 以上               |                  |       |        |       |
| D場合に積雪荷重の割増係数を                        | 算出します。                 |                  |       |        |       |
| 管定式]                                  |                        |                  |       |        |       |
| 朝増係数 $\alpha = 0.7 + \int (dr / \mu)$ | • d) $(\geq 1.0)$      |                  |       |        |       |
| 220                                   |                        |                  |       |        |       |
| dr:屋根勾配と棟から軒                          | までの長さに応じた値             |                  |       |        |       |
| μ :屋根形状係数                             |                        |                  |       |        |       |
| d :垂直積雪量(m)                           |                        |                  |       |        |       |
| ・け以下で質定します                            |                        |                  |       |        |       |
| (平投影長さ(L)より、屋根4                       | 勾配が2度以下と15度以           | とのdrを求める。        |       |        |       |
| L≦10m で、屋根勾配                          | l≦2度:dr=0.05、2度·       | <屋根勾配≦15度        | : d r | =0.01  |       |
| L ≧ 50m で、屋根勾配                        | l≦2度:dr=0.14、2度·       | <屋根勾配≦15度        | : d r | =0.03  |       |
| 2度<屋根勾配<15                            | 度の場合は、線形補間で算           | 出する。             |       |        |       |
| 計算例]                                  |                        |                  |       |        |       |
| 屋根(一般部)2                              | 固定荷重                   |                  | 653   | 653    | 653   |
| 屋根形状係数Au : 0.963                      | (梁z))°y>4m)            |                  | (723) | (723)  | (723) |
| 割増係数α:1.156                           | (響ス))°ソ>@m]            | 1                | (803) | (803)  | (803) |
| (dr=0.030)                            | 積雪荷重×μ×α               |                  |       | 334    |       |
|                                       | 合計                     |                  | 653   | 987    | 653   |
|                                       | (響z))°y>4m]            |                  | (723) | (1057) | (723) |

d r =0.030,  $\mu$  =0.963, d =0.15m

割増係数 $\alpha$  = 0.7+ $\sqrt{(0.03/(0.963\times0.15))}$ = 0.7+ $\sqrt{0.207612}$ =0.7+0.4556=1.1556 = 1.156 (割増係数 $\alpha$ が 1.0以下の場合は、1.0になります。)

(梁スパン>6m)

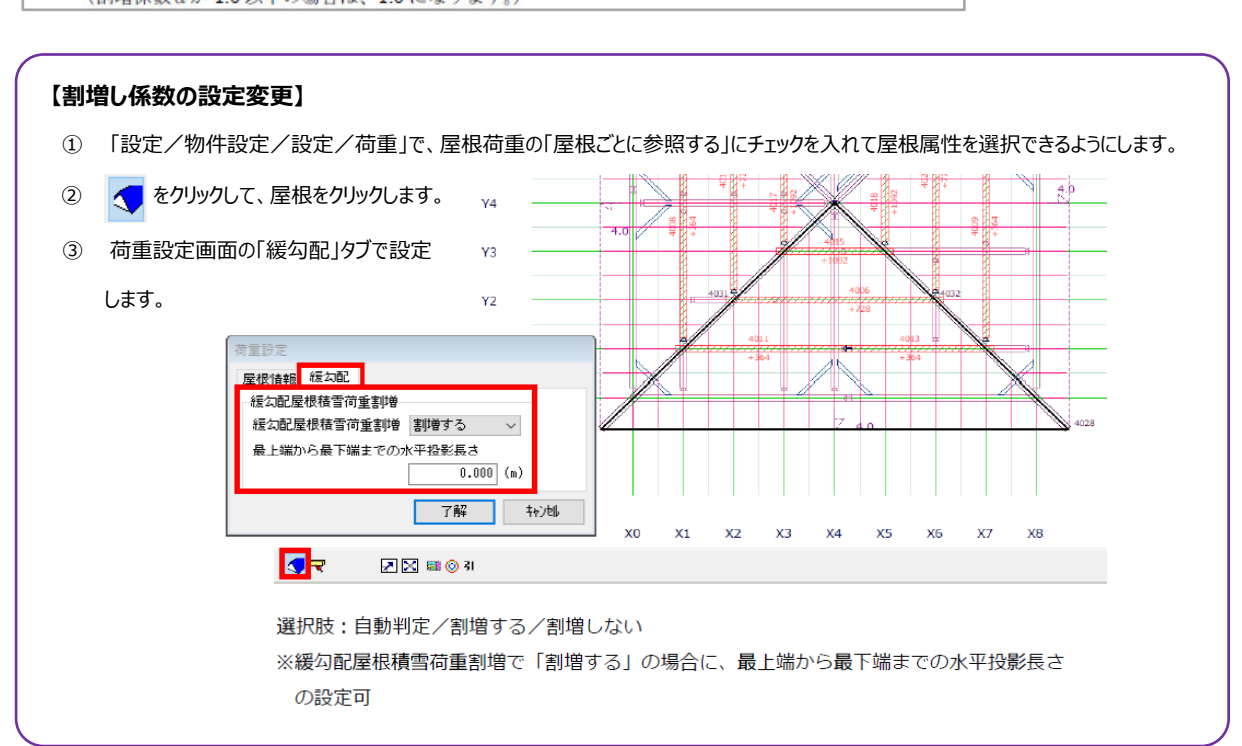

(1137) (803)

(803)